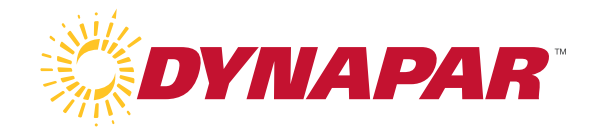

## **Software Manual**

# PulseIQ<sup>™</sup> Technology

For use together with the HS35iQ encoder with PulselQ<sup>™</sup> Technology to provide quick review of fault conditions, diagnostic data and to program encoder output.

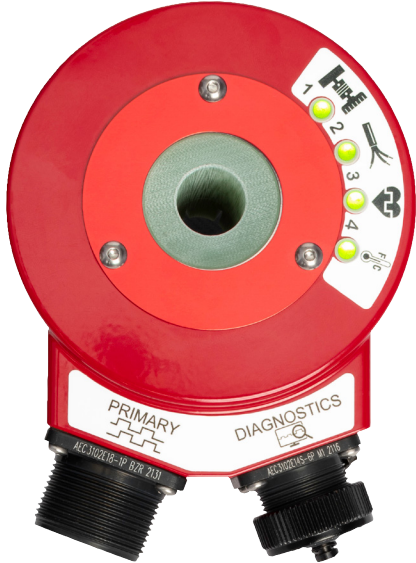

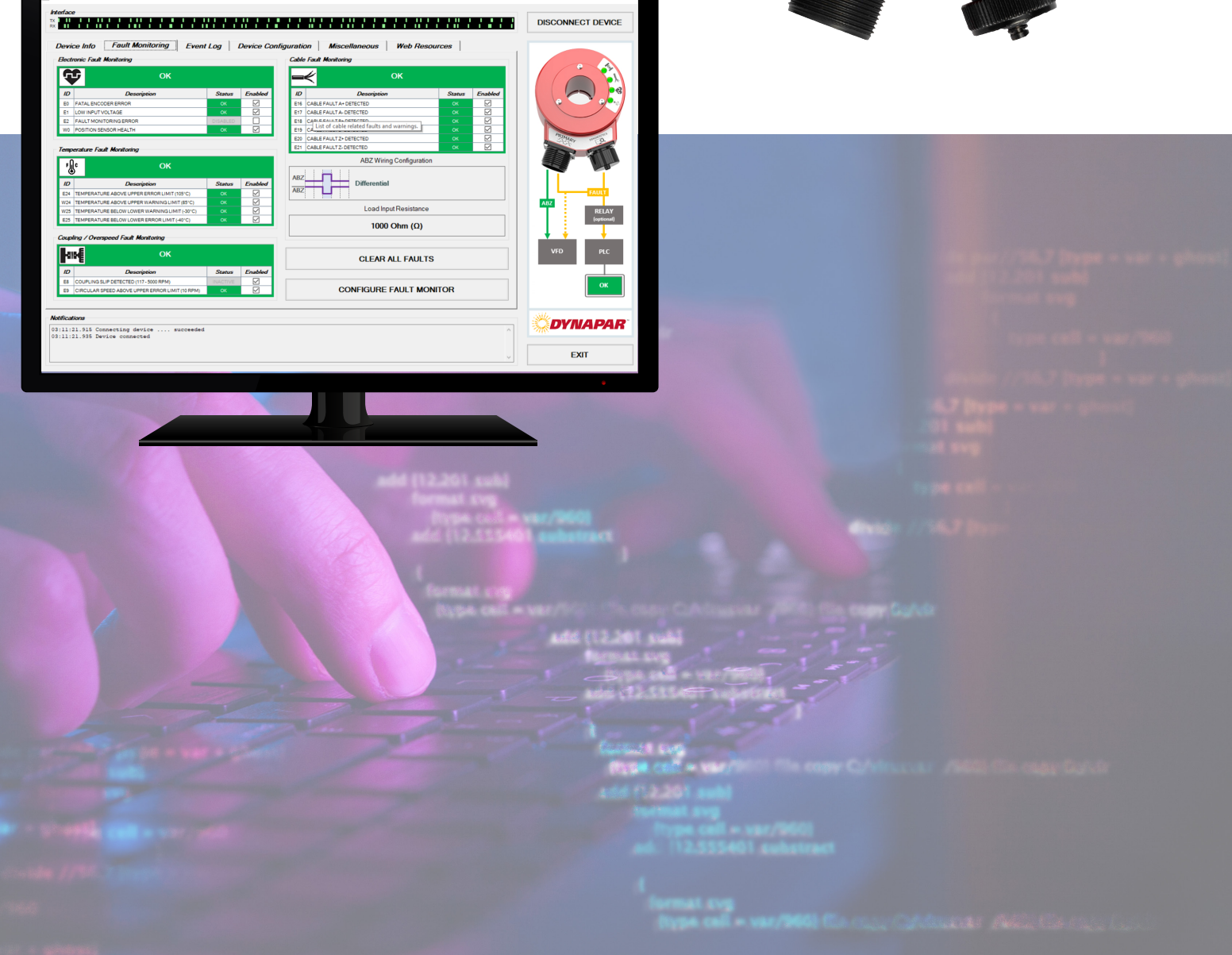

## **Table of Contents**

| PulseIQ <sup>™</sup> Technology Overview                                          | 2  |
|-----------------------------------------------------------------------------------|----|
| PulseIQ <sup>™</sup> Technology System Requirements                               | 2  |
| PulseIQ <sup>™</sup> Technology Diagnostic Connection                             | 2  |
| PulseIQ <sup>™</sup> Technology Software Installation                             | 2  |
| Hardware/Software Communication                                                   | 3  |
| PulseIQ <sup>™</sup> Technology Software Screens and Functionality                | 7  |
| PulseIQ <sup>™</sup> Technology Software Uploading and Downloading Configurations | 26 |
| PulseIQ <sup>™</sup> Technology Software Troubleshooting                          | 36 |
| PulseIQ <sup>™</sup> Technology Software Customer Service and Technical Support   | 37 |
| PulseIQ <sup>™</sup> Technology Software Agreement                                | 37 |

### PulselQ<sup>™</sup> Technology Overview

PulselQ<sup>™</sup> Technology includes downloadable software for monitoring, analyzing, and reporting on historical and real-time data related to fault conditions and diagnostic data received from encoders.

PulselQ<sup>™</sup> Technology provides forewarning and specific fault indication. This solution can specifically indicate common issues with recommended corrective actions to help fix the root cause and avoid unscheduled downtime.

When paired with the HS35iQ encoder, PulselQ<sup>™</sup> Technology allows for a quick review of fault conditions and diagnostic data by when connected to the diagnostics port via USB cable and then opening PulselQ<sup>™</sup> Software on your computer. Once connected, PulselQ<sup>™</sup> also delivers a visual indication of encoder health through fault lights and digital output. Programmable functionality is dependent on decode and includes index position, polarity and gating, channel phasing, quadrature output levels and resolution (PPR).

## PulselQ<sup>™</sup> Technology System Requirements

 Windows PC running .NET framework 4.0 or later (included in Windows 8 or later but can be installed on prior versions of Windows)

Disclaimer: Older versions of Windows can be installed with additional steps:

- o Install .NET framework https://dotnet.microsoft.com/en-us/download/dotnet-framework
- o Install FTDI Driver https://ftdichip.com/drivers/
- USB port capable of supplying 500mA (if not powering encoder using Primary connector)
- Active internet connection to download FTDI drivers
  - Software minimum resolution 1280 x 800

#### PulselQ<sup>™</sup> Technology Diagnostic Connection

Connect the 6 pin MS connector end of programming cable to the diagnostic connector. Screw connectors together until hand tight. Plug the other end of the diagnostic cable into the USB port of a compatible PC.

Be advised that some computers do not have enough current to power the encoder from the USB port, so it is recommended to supply power through the primary *programming interface*. With insufficient power, you may get a <u>Low Input Voltage (E1)</u> electronic fault monitoring error.

## PulselQ<sup>™</sup> Technology Software Installation

The software installation section lists all the installation tasks that need to be completed for the software to function properly and identifies software dependencies and software license terms.

1. Download PulselQ<sup>™</sup> Software package from: <u>https://www.dynapar.com/products\_and\_solutions/hs35ig-hollow-shaft-encoder</u> 2. Launch the downloaded Microsoft Windows Installer file (.msi)

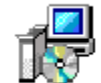

301359-0001-PulselqAccessories.msi Completed — 19.9 MB

- 3. Follow the prompts to accept the license agreement and install.
- Upon completing installation, navigate to "Dynapar PulselQ Accessories" folder in the Start menu to launch the "PulselQ Service Tool"

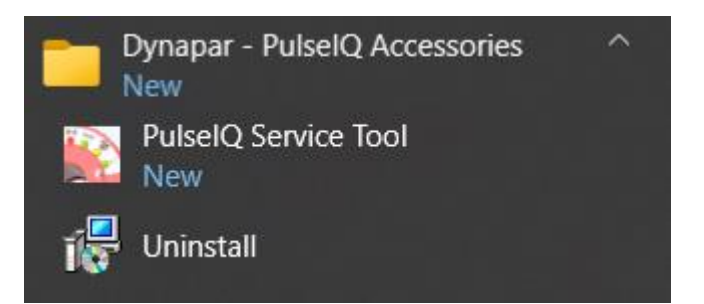

5. Drivers should be automatically installed by Windows after connecting the USB portion of the cable. In the unlikely event they are not installed, drivers may be downloaded from:

https://www.ftdichip.com/Drivers/CDM/CDM%20v2.12.36.4%20WHQL%20Certified.zip

\*Includes the following version of the Windows operating system: Windows 7, Windows 8/8.1, Windows 10, Windows 11, Windows Server 2008 R2 and Windows server 2012 R2.

#### Hardware/Software Communication

- 1. Screw the diagnostic cable into the 6-pin diagnostics port of the HS35iQ encoder and the USB port of your PC.
- 2. Double click on the "PulseIQ Service Tool" application

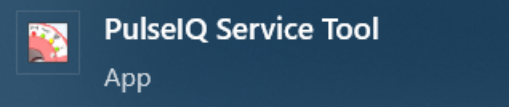

Note: First time users will be required to agree to the Terms and Conditions.

3. Click on the Interface dropdown and regardless of the option, select USB serial port (note: COM port number may vary depending on the PC configuration.)

4. In the event that another device using "USB serial port" is present, try each option until a successful connection is established.

| PulselQ™ Service Tool - 4.1.11.0 - 2023APR27 |                                       | - 🗆 X               |
|----------------------------------------------|---------------------------------------|---------------------|
| Interface                                    |                                       |                     |
| USB Serial Port (COM4)                       | ×                                     | CONNECT DEVICE      |
| Standard Serial over Bluetooth link (COM5)   |                                       |                     |
| Standard Serial over Bluetooth link (COM9)   |                                       |                     |
| Berice Characteristics                       | Hic Cycle Data                        |                     |
| Model Number                                 | Total Operating Time (Powered)        | G Star              |
| Serial Number                                | Total Revolutions                     |                     |
| Date Code (-WWYY)                            | Boot Counter -                        |                     |
| Firmwara Characteristics                     | No. of Electronic Faults              | e • • •             |
| Firmware Version                             | No. of Temperature Faults             |                     |
| Firmware Build Time                          | No. of Cable Faults                   |                     |
| Firmware Checksum                            | No. of Coupling / Overspeed Faults    | PRIMARY DURING THE  |
| System Data                                  | Position Data                         |                     |
| Current Run Time (Since Reboot)              | Pulse Count -                         |                     |
| Current Temperature                          | Position Status -                     |                     |
| Current Voltage                              | Circular Speed (RPM)                  | FAULT               |
| Bectronic Fault Monitoring                   | Coupling / Overspeed Fault Monitoring | ABZ                 |
| •                                            |                                       | RELAY<br>(optional) |
| Cable Fault Monitoring                       | Temperature Fault Monitoring          |                     |
|                                              |                                       | VFD PLC             |
| CLE                                          | AR ALL FAULTS                         | нмі                 |
| Notifications                                |                                       |                     |
| 02:49:16.630 Device disconnected             | ^                                     |                     |
|                                              | v                                     | EXIT                |
|                                              |                                       |                     |

5. Next Click the Connect Device button. Note: If connection is not established after 30 seconds, remove power from the encoder before re-establishing power back to the encoder and then click "Connect Device" again.

| e                                         |                                           |                                               |
|-------------------------------------------|-------------------------------------------|-----------------------------------------------|
| Serial Port (COM4)                        |                                           | ✓ CONNECT DEVICE                              |
| ce Info Fault Monitoring Event Log Device | Configuration Miscellaneous Web Resources |                                               |
| ce Characteristics                        | Life Cycle Data                           |                                               |
| el Number                                 | Total Operating Time (Powered)            | C C                                           |
| al Number                                 | Total Revolutions                         |                                               |
| Code (-WWYY)                              | Boot Counter -                            |                                               |
| Chamadaridian                             | No. of Electronic Faults                  |                                               |
| vare Version                              | No. of Temperature Faults                 |                                               |
| ware Build Time                           | No. of Cable Faults                       |                                               |
| ware Checksum                             | No. of Coupling / Overspeed Faults        | PRUMARY WARD                                  |
| em Data                                   | Position Data                             |                                               |
| ent Run Time (Since Reboot)               | Pulse Count                               |                                               |
| ent Temperature                           | Position Status                           |                                               |
| ent Voltage                               | Circular Speed (RPM)                      | FAULT                                         |
| tronic Fault Monitoring                   | Coupling / Overspeed Fault Monitoring     | ABZ                                           |
| <b>P</b> -                                |                                           | RELAY<br>(optional)                           |
| e Fault Monitoring                        | Temperature Fault Monitoring              |                                               |
| ≮ -                                       | F@c                                       | VFD PLC                                       |
| CLEA                                      | AR ALL FAULTS                             | нмі                                           |
|                                           |                                           |                                               |
| tions                                     |                                           |                                               |
| 16.638 Device disconnected                |                                           | <b>~</b> //////////////////////////////////// |
|                                           |                                           | EXIT                                          |

6. When connection is established, you will notice the interface field has changed views. It will now display the outgoing and incoming data packets between your PC and HS35iQ Encoder. Also the notification log will confirm the device is connected. You will also notice the fault icons will come to life with color.

| PulselQ™ Service Tool - 4.1.11.0 - 2023APF             | R27                     |                                     |               | - 🗆 ×               |
|--------------------------------------------------------|-------------------------|-------------------------------------|---------------|---------------------|
| nterface<br>< 1 1 1 1 1 1 1 1 1 1 1 1<br>< 1 1 1 1 1 1 |                         |                                     |               |                     |
| Device Info Fault Monitor                              | ing Event Log Device Co | onfiguration Miscellaneous          | Web Resources |                     |
| Device Characteristics                                 |                         | Life Cycle Data                     | •             |                     |
| Model Number                                           | HS35iQPR0GR8172PR1      | Total Operating Time (Powered)      | 1:05:42:12    | G (***)             |
| Serial Number                                          | 45299575-0018           | Total Revolutions                   | 25            |                     |
| Date Code (-WWYY)                                      | 0523                    | Boot Counter                        | 22            |                     |
| Firmware Characteristics                               |                         | No. of Electronic Faults            | 208           |                     |
| Firmware Version                                       | 5.1.12.0 (688:689M-RHO) | No. of Temperature Faults           | 6             |                     |
| Firmware Build Time                                    | Apr 27 2023 15:00:01    | No. of Cable Faults                 | 27            |                     |
| Firmware Checksum                                      | [B658]                  | No. of Coupling / Overspeed Faults  | 11            | PRIMARY BURGER      |
| System Data                                            |                         | Position Data                       |               |                     |
| Current Run Time (Since Reboot)                        | 0:00:04:44              | Pulse Count                         | 700           |                     |
| Current Temperature                                    | +27.7 °C / +81.9 °F     | Position Status                     | OK            |                     |
| Current Voltage                                        | +5.019 V                | Circular Speed (RPM)                | +0.00         | FAULT               |
| Electronic Fault Monitoring                            |                         | Coupling / Overspeed Fault Monitori | ng            | ABZ                 |
| <b>\$</b>                                              | ок                      |                                     | ок            | RELAY<br>(optional) |
| Cable Fault Monitoring                                 |                         | Temperature Fault Monitoring        |               |                     |
|                                                        | ок                      | F∭ C                                | ок            | VFD PLC             |
|                                                        | CLEAR                   | ALL FAULTS                          |               | ОК                  |
| lotifications                                          | succeeded               |                                     |               |                     |
| 2:50:34.965 Device connected                           |                         |                                     |               | EXIT                |
|                                                        |                         |                                     |               |                     |

## PulselQ<sup>™</sup> Technology Software Screens and Functionality

The PulseIQ<sup>™</sup> Technology Service Tool has a total of 6 different screens which can be navigated by clicking on the labeled tabs:

- 1. Device Info
- 2. Fault Monitoring
- 3. Event Log
- 4. Device Configuration
- 5. Miscellaneous
- 6. Web Resources

Regardless of the current tab, the user can disconnect the device and exit the program at any time. As shown in the screen below, on the upper righthand side, there is a static <u>Disconnect Device</u> button that will allow the user to disconnect the device at any time. On the bottom center portion of the screen, the <u>Clear All Faults</u> button allows users to clear the faults that are currently shown in the Notifications box below. At any time, the user can exit PulselQ<sup>m</sup> Technology Service Tool by clicking on the <u>Exit</u> button on the lower right-hand side of the screen.

| evice Info Fault Monito        | ring Event Log        | Device Configur | ration        | Miscellaneous           | Web Resources |         |                     |
|--------------------------------|-----------------------|-----------------|---------------|-------------------------|---------------|---------|---------------------|
| evice Characteristics          |                       | L               | Life Cycle Da | ata                     |               |         |                     |
| lodel Number                   | HS35iQPROGR8172       | PR1 T           | Total Opera   | ting Time (Powered)     | 1:05:43:55    |         | •                   |
| erial Number                   | 45299575-0018         | т               | Total Revolu  | utions                  | 25            |         |                     |
| ate Code (-WWYY)               | 0523                  | E               | Boot Counte   | ۲.                      | 22            |         |                     |
| imware Characteristics         |                       | N               | No. of Electr | onic Faults             | 208           | 6       | ~ %-                |
| irmware Version                | 5.1.12.0 (688:689M-RH | HO) N           | No. of Temp   | erature Faults          | 6             |         |                     |
| irmware Build Time             | Apr 27 2023 15:00:01  | N               | No. of Cable  | Faults                  | 27            |         |                     |
| irmware Checksum               | [B658]                | N               | No. of Coupl  | ling / Overspeed Faults | \$ 11         | PRIMARY | nucleonnes          |
| ystem Data                     |                       | -               | Position Data | a                       |               |         | and the             |
| urrent Run Time (Since Reboot) | 0:00:06:27            | F               | Pulse Count   |                         | 700           |         | -5                  |
| urrent Temperature             | +27.5 °C / +81.5 °F   | F               | Position Stat | tus                     | OK            |         |                     |
| urrent Voltage                 | +5.022 V              | C               | Circular Spe  | ed (RPM)                | +0.00         |         | FAULT               |
| lectronic Fault Monitoring     |                       |                 | Coupling / O  | verspeed Fault Monitor  | ing           | ABZ     |                     |
| <b>\$</b>                      | ок                    |                 | lane€         |                         | ок            |         | RELAY<br>(optional) |
| able Fault Monitoring          |                       |                 | Temperature   | Fault Monitoring        |               |         | <b>,</b>            |
| -*                             | ок                    | [               | F             |                         | ок            | VFD     | PLC                 |
|                                |                       | CLEAR ALL F     | AULTS         |                         |               |         | ОК                  |
|                                |                       |                 |               |                         |               |         |                     |
|                                |                       | CLEAR ALL F     | AULTS         |                         |               |         | UK                  |

#### 1. Device Information

Device information screen view provides an overview of characteristics of device, firmware, system data, lifecycle data, position data, and status of fault monitoring (electronic, coupling/overspeed, cable, and temperature).

| PulselQ™ Service Tool - 4.1.11.0 - 2023APR                        | 827                   |                |              |                         |               |       | - 0                 |
|-------------------------------------------------------------------|-----------------------|----------------|--------------|-------------------------|---------------|-------|---------------------|
| Interface                                                         |                       |                |              |                         |               |       |                     |
| TX I I I I I I I I I I I<br>RX I I I I I I I I I I I I I          |                       | 1 8 1 1 18     |              |                         |               | DISCO | NNECT DEVICE        |
| Device Info Fault Monitori                                        | ina Event Loa         | Device Configu | iration      | Miscellaneous           | Web Resources |       |                     |
| Device Characteristics                                            |                       | j_             | Life Cycle I | Data                    |               |       |                     |
| Model Number                                                      | HS35iQPROGR8172       | PR1            | Total Open   | ating Time (Powered)    | 1:05:43:55    |       | ê 🍂                 |
| Serial Number                                                     | 45299575-0018         |                | Total Revo   | lutions                 | 25            |       |                     |
| Date Code (-WWYY)                                                 | 0523                  | 6              | Boot Count   | er                      | 22            |       | 00                  |
| 5 <b>a</b>                                                        |                       |                | No. of Elec  | tronic Faults           | 208           | e     |                     |
| Firmware Characteristics                                          | E 1 12 0 /699-690M-DL |                | No. of Tem   | perature Faults         | 6             |       |                     |
| Firmware Build Time                                               | Apr 27 2023 15:00:01  | 10)            | No. of Cabl  | e Faults                | 27            |       |                     |
| Firmware Checksum                                                 | [B658]                | 1              | No. of Coup  | oling / Overspeed Fault | s 11          | PRI   | MARY SUSSECTION     |
| System Data                                                       |                       |                | Position Da  | ta                      |               |       |                     |
| Current Run Time (Since Reboot)                                   | 0:00:06:27            | F              | Pulse Cour   | ıt                      | 700           |       |                     |
| Current Temperature                                               | +27.5 °C / +81.5 °F   | F              | Position Sta | atus                    | OK            |       | ,                   |
| Current Voltage                                                   | +5.022 V              | (              | Circular Sp  | eed (RPM)               | +0.00         |       | FAULT               |
| Electronic Fault Monitoring                                       |                       |                | Coupling /   | Overspeed Fault Monitor | ing           | ABZ   |                     |
| <b>\</b>                                                          | ок                    |                | land€        |                         | ок            |       | RELAY<br>(optional) |
| Cable Fault Monitoring                                            |                       |                | Temperatur   | e Fault Monitoring      |               | +     |                     |
| _<                                                                | ок                    |                | F            |                         | ок            | VED   |                     |
|                                                                   |                       | CLEAR ALL F    | FAULTS       |                         |               |       | ок                  |
|                                                                   |                       |                |              |                         |               |       |                     |
| Notifications                                                     |                       |                |              |                         |               | 🎽     | <b>YNAPAR</b>       |
| 02:50:34.941 Connecting device .<br>02:50:34.965 Device connected | succeeded             |                |              |                         |               | v aiv |                     |
|                                                                   |                       |                |              |                         |               | ~     | EXIT                |

#### 2. Fault Monitoring

The Fault Monitoring screen allows users to take a closer look at faults and their real time status. This tab allows users to enable or disable fault detection as seen in the screen below by checking the "Enabled" box. When a fault is detected (warning/error), the respective color (orange/red) on the screen will corollate with the appropriate light on the associated HS35iQ device, as well. Additionally, the user will also be able to see the output type which is used for cable fault detection only.

| Flactmore En | ut Monitoring                              | 1            |                                |                   |
|--------------|--------------------------------------------|--------------|--------------------------------|-------------------|
|              |                                            |              |                                |                   |
|              |                                            |              |                                |                   |
| ID           | Description St                             | atus Enabled | ID Description Status          | Enabled           |
| E0 FATAL EN  | ICODER ERROR                               | ж 🗹          | E16 CABLE FAULT A+ DETECTED OK |                   |
| E1 LOW INPU  | JT VOLTAGE                                 |              | E17 CABLE FAULT A- DETECTED OK |                   |
| E2 FAULT M   | ONITORING ERROR                            |              | E18 CABLE FAULT B+ DETECTED OK |                   |
| W0 POSITION  | ISENSOR HEALTH                             |              | E19 CABLE FAULT 3- DETECTED OK | PRIMAD THE PRIMAD |
|              | 5 . h H . m . i .                          |              | E20 CABLE FAULT Z- DETECTED OK |                   |
| emperature   | Fault Monitoring                           |              |                                |                   |
| FAC          | OK                                         |              | ABZ Wiring Configuration       |                   |
| ۲            |                                            |              | 407                            |                   |
| ID           | Description St                             | atus Enabled | Differential                   |                   |
| E24 TEMPERA  | ATURE ABOVE UPPER ERROR LIMIT (100°C)      | ж            | ABZ                            | FAULT             |
| W24 TEMPERA  | ATURE ABOVE UPPER WARNING LIMIT (90°C)     | ж            |                                | ABZ               |
| W25 TEMPERA  | ATURE BELOW LOWER WARNING LIMIT (-30°C)    | ж 🗹          | Load Input Resistance          | RELAY             |
| E25 TEMPERA  | ATURE BELOW LOWER ERROR LIMIT (-40°C)      | ж            |                                | (optional)        |
|              |                                            |              | 1000 Ohm (Ω)                   |                   |
| oupling / Ov | erspeed Fault Monitoring                   |              |                                |                   |
| Laun-E       | ок                                         |              |                                | VFD PLC           |
| EE           |                                            |              | CLEAR ALL FAULTS               |                   |
|              | Description St                             | atus Enabled |                                |                   |
| E8 COUPLIN   | G SLIP DETECTED (117 - 5000 RPM) INA       |              |                                | ОК                |
| E9  CINCULA  | R SPEED ABOVE UPPER ERROR LIMIT (5000 RPM) |              | CONFIGURE FAULT MONITOR        |                   |

#### Cable Fault Monitoring – Alternate Commissioning Workflow without Multimeter

The alternate commissioning procedure for cable fault detection is as follows:

- 1. Wire-up the 6 differential ABZ signals to the drive
- 2. Connect the diagnostic cable to the encoder and PC
- 3. Power-up the encoder and drive
- 4. On the PC start "PulselQ Service Tool" program from the Start Menu
- 5. Go to "Fault Monitoring" tab
- 6. Click "Configure Fault Monitor" button
- 7. Click "Select From Measurements" button

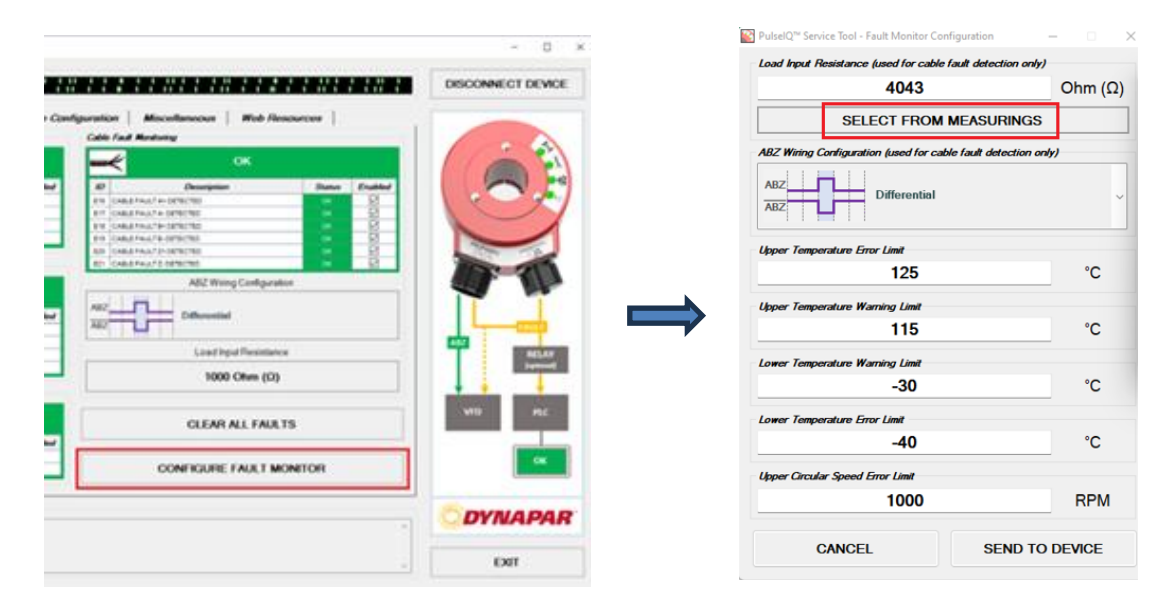

8. Compare values displayed for all 6 channels, if:

Values are **inconsistent** (variation is *greater* than +/-25%). This implies there is a wiring problem (**check the encoder wiring to drive**)

| hannel A+  | 19548 | Ohm (Ω) | SELECT |
|------------|-------|---------|--------|
| Channel A- | 28361 | Ohm (Ω) | SELECT |
| Channel B+ | 4053  | Ohm (Ω) | SELECT |
| Channel B- | 3952  | Ohm (Ω) | SELECT |
| Channel Z+ | 4053  | Ohm (Ω) | SELECT |
| Channel Z- | 3985  | Ohm (Ω) | SELECT |

Values are **consistent** (variation is *less* than +/- 25%). This implies the **wiring is correct**. Select one of the values by clicking on the "Select" button.

| hannel A+  | 1908 | Ohm (Ω) | SELECT |
|------------|------|---------|--------|
| hannel A-  | 1930 | Ohm (Ω) | SELECT |
| hannel B+  | 1923 | Ohm (Ω) | SELECT |
| Channel B- | 1908 | Ohm (Ω) | SELECT |
| hannel Z+  | 1908 | Ohm (Ω) | SELECT |
| Channel Z- | 1923 | Ohm (Ω) | SELECT |

#### Be advised:

- Cable Fault Monitoring availability dependent on product decode; please refer to HS35iQ datasheet.
- The <u>Load Input Resistance</u> value must be set as close as possible to the actual connected load resistance for the Cable Fault Monitoring to work correctly. An incorrectly set Load Input Resistance value can lead to *erroneous* Cable Fault Monitoring errors.
- The Alternate Commissioning Workflow <u>without Multimeter</u> (i.e., "Select From Measurements") is the recommended procedure for setting the Load Input Resistance value.
  - Please note that the load resistance measured via the PulseIQ<sup>™</sup> Service Tool (without multimeter) may differ from the actual resistance measured on the drive (with multimeter). To minimize the measurement error, you should use a supply voltage of at least 12V.

#### Selecting Differential vs Single Ended - ABZ Wiring Configuration

Selecting differential or single ended will inform the algorithm on how to report cable faults accurately. It is important to select the wiring that the system is using. For example, if only A, B, and Z are wired without complements, the "Single Ended" option should be selected. Otherwise, cable faults errors will display for inactive wires.

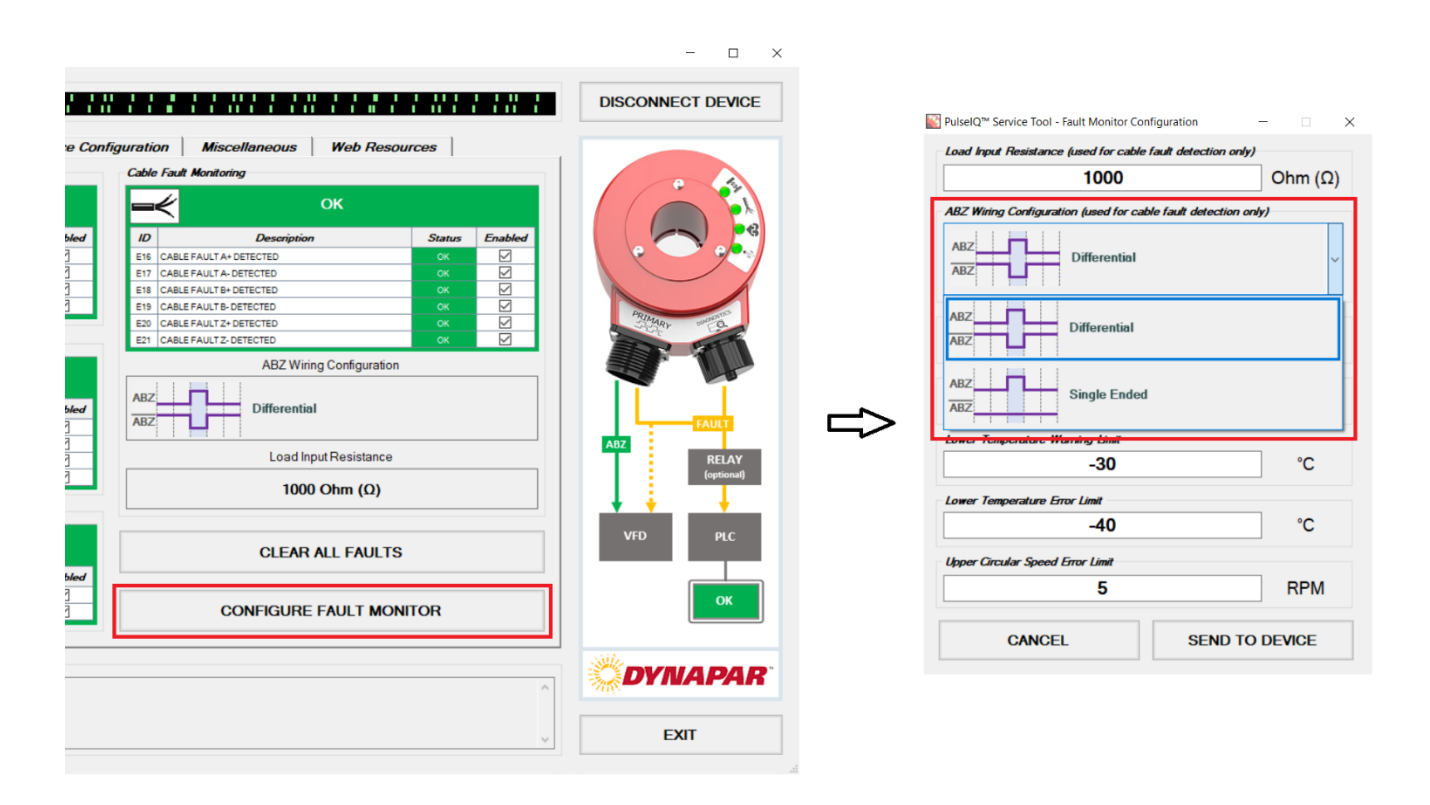

**Note:** Upon selecting "Single Ended" ABZ Wiring Configuration, the Cable Fault Monitoring functionality for all channels will be set to inactive. Please refer to the datasheet for more information.

| Tectroni | ic Fault Monitoring                          |          |         | Cable Fault M | onitoring           |          |         |                   |
|----------|----------------------------------------------|----------|---------|---------------|---------------------|----------|---------|-------------------|
| Ŧ        | ОК                                           |          |         | -«            | INACTIVE            |          |         |                   |
| ID       | Description                                  | Status   | Enabled | ID            | Description         | Status   | Enabled |                   |
| E0 FA    | TAL ENCODER ERROR                            | ОК       |         | E16 CABLE F   | AULT A+ DETECTED    | INACTIVE |         |                   |
| E1 LO    | W INPUT VOLTAGE                              | ОК       |         | E17 CABLE F   | AULT A- DETECTED    | INACTIVE |         |                   |
| E2 FA    | AULT MONITORING ERROR                        | ОК       |         | E18 CABLE F   | AULT B+ DETECTED    | INACTIVE |         |                   |
| W0 PO    | SITION SENSOR HEALTH                         | ОК       |         | E19 CABLE F   | AULT B- DETECTED    | INACTIVE |         |                   |
|          |                                              |          |         | E20 CABLE F.  | AULT Z+ DETECTED    | INACTIVE |         | RIMARY SUCCESSION |
| empera   | ature Fault Monitoring                       |          |         | E21 CABLE F   | AULT Z- DETECTED    | INACTIVE |         | and the second    |
| F.J.C    | ок                                           |          |         | ABZ           | ABZ Wiring Configur | ation    |         |                   |
| ID TEI   |                                              | Status   | Enabled | ABZ           | Single Ended        |          |         | FAULT             |
| N24 TEI  | MPERATURE ABOVE UPPER WARNING LIMIT (85°C)   | OK       |         |               |                     |          |         | ABZ               |
| N25 TEI  | MPERATURE BELOW LOWER WARNING LIMIT (-30°C)  | ОК       |         |               | Load Input Resista  | nce      |         | RELAY             |
| E25 TEI  | MPERATURE BELOW LOWER ERROR LIMIT (-40°C)    | ОК       |         |               | 1000 Ob (O          |          |         | (optional)        |
| oupling  | 7 / Overspeed Fault Monitoring               |          |         |               |                     | l)       |         | <u>+ +</u> _+     |
|          | ок                                           |          |         |               | CLEAR ALL FAU       | ILTS     |         | VFD PLC           |
| ID       | Description                                  | Status   | Enabled |               |                     |          |         |                   |
| E8 CO    | DUPLING SLIP DETECTED (58 - 5000 RPM)        | INACTIVE |         |               |                     |          |         | OK                |
| E9 CIF   | RCULAR SPEED ABOVE UPPER ERROR LIMIT (5 RPM) | ОК       |         |               | CONFIGURE FAULT     | MONITOR  |         |                   |
|          |                                              |          |         |               |                     |          |         |                   |

#### **Individually Deactivating Channels**

If a certain channel is not used and left open, the algorithm will detect an open and will display an error. To prevent erroneous fault output alarms, individual cable faults may be deactivated. In this instance A+ was inactivated.

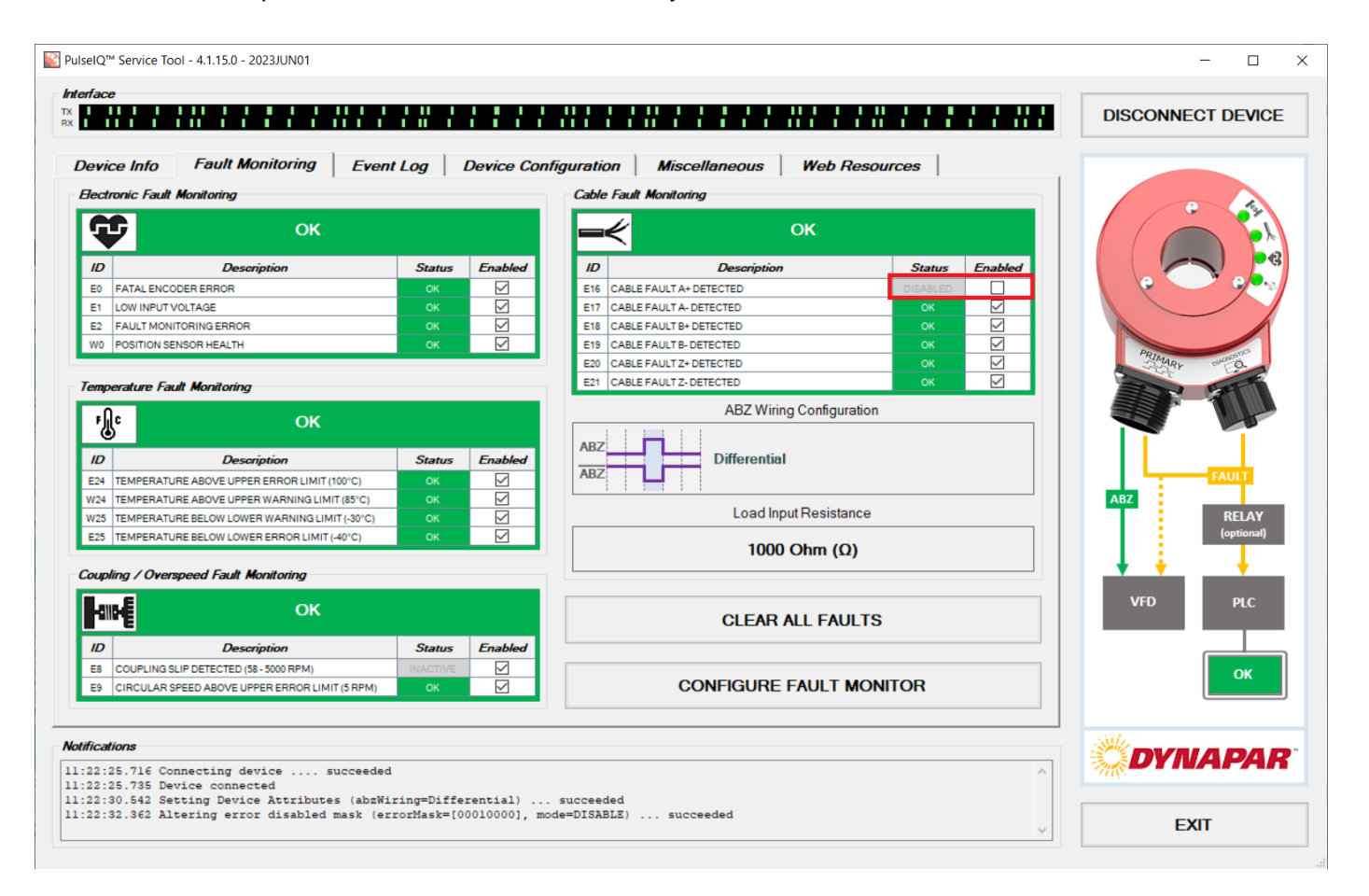

#### 3. Event Log

The Event Log screen allows users to take a deeper look at faults and their real time status. Corrective Actions for respective errors are listed in the furthest right-hand column. The log is capable of storing the last 128 events and therefore will overwrite the oldest event when full. The time stamp indicated in the log refers to the elapsed time since last powerup.

| vice Inf | fo Fault     | Monitoring | g Eve   | nt Log Device Configuration Miscel            | llaneous Web Resources                        |               |
|----------|--------------|------------|---------|-----------------------------------------------|-----------------------------------------------|---------------|
| Counter  | Time Stamp   | Identifier | Level   | Description                                   | Corrective Action                             |               |
| 40       | 00:00:27:43  | 11         | NOTICE  | FAULTS CLEARED => [00010000]                  | -                                             |               |
| 39       | 00:00:24:42  | 11         | NOTICE  | FAULTS CLEARED => [00010000]                  | -                                             |               |
| 38       | 00:00:10:50  | 11         | NOTICE  | FAULTS CLEARED => [FFFFFFF]                   | -                                             |               |
| 37       | 00:00:09:14  | 61         | ERROR   | CABLE FAULT A+ => +0.00 kHz, -1.00 mA, OPEN   | Check cable connections, load and continuity. |               |
| 36       | 00:00:00:04  | 62         | ERROR   | CABLE FAULT A- => +0.00 kHz, +0.26 mA, OPEN   | Check cable connections, load and continuity. |               |
| 35       | 00:00:00:04  | 61         | ERROR   | CABLE FAULT A+ => +0.00 kHz, +0.16 mA, OPEN   | Check cable connections, load and continuity. |               |
| 34       | 00:00:00:00  | 1          | NOTICE  | SYSTEM STARTUP => 01:04:13:14                 | -                                             |               |
| 33       | 00:00:06:35  | 63         | ERROR   | CABLE FAULT B+ => +0.00 kHz, +42.57 mA, SHORT | Check cable connections, load and continuity. | MIMARY SUCCES |
| 32       | 00:00:06:33  | 62         | ERROR   | CABLE FAULT A- => +0.00 kHz, +0.06 mA, OPEN   | Check cable connections, load and continuity. |               |
| 31       | 00:00:06:33  | 61         | ERROR   | CABLE FAULT A+ => +0.00 kHz, -6.57 mA, SHORT  | Check cable connections, load and continuity. |               |
| 30       | 00:00:02:19  | 11         | NOTICE  | FAULTS CLEARED => [FFFFFFF]                   | -                                             |               |
| 29       | 00:00:02:10  | 63         | ERROR   | CABLE FAULT B+ => +0.00 kHz, +42.37 mA, SHORT | Check cable connections, load and continuity. |               |
| 28       | 00:00:02:10  | 61         | ERROR   | CABLE FAULT A+ => +0.00 kHz, -41.27 mA, SHORT | Check cable connections, load and continuity. |               |
| 27       | 00:00:02:08  | 11         | NOTICE  | FAULTS CLEARED => [FFFFFFF]                   | -                                             |               |
| 26       | 00:00:02:04  | 63         | ERROR   | CABLE FAULT B+ => +0.00 kHz, +42.29 mA, SHORT | Check cable connections, load and continuity. | FAUL          |
| 25       | 00:00:02:04  | 61         | ERROR   | CABLE FAULT A+ => +0.00 kHz, -41.21 mA, SHORT | Check cable connections, load and continuity. | ABZ           |
| 24       | 00:00:02:02  | 11         | NOTICE  | FAULTS CLEARED => [FFFFFFF]                   | -                                             | RELAY         |
| 23       | 00:00:01:56  | 62         | ERROR   | CABLE FAULT A- => +0.00 kHz, +0.06 mA, OPEN   | Check cable connections, load and continuity. | (optional)    |
| 22       | 00:00:01:56  | 61         | ERROR   | CABLE FAULT A+ => +0.00 kHz, +0.00 mA, OPEN   | Check cable connections, load and continuity. |               |
| 21       | 00:00:01:54  | 11         | NOTICE  | FAULTS CLEARED => [FFFFFFF]                   | -                                             | + + + +       |
| 20       | 00:00:01:23  | 66         | ERROR   | CABLE FAULT Z- => +0.00 kHz, +0.00 mA, OPEN   | Check cable connections, load and continuity. |               |
| 19       | 00:00:01:23  | 65         | ERROR   | CABLE FAULT Z+ => +0.00 kHz, +0.06 mA, OPEN   | Check cable connections, load and continuity. | VFD PLC       |
| 18       | 00:00:01:22  | 64         | ERROR   | CABLE FAULT B- => +0.00 kHz, +0.00 mA, OPEN   | Check cable connections, load and continuity. |               |
| 17       | 00:00:01:22  | 11         | NOTICE  | FAULTS CLEARED => [00200000]                  | -                                             |               |
|          |              |            |         | CLEAR EVENT LOG                               |                                               | ок            |
| ications | 0 Connecting | device     | succeed | of .                                          |                                               |               |

#### 4. Device Configuration

\*Disclaimer\* changing the device configuration is only available for encoders with part numbers that conform to the following decode:

| Code 1: | Code 2: |
|---------|---------|
| Model   | PPR     |
| HS35iQ  | PROGR   |

You can check this by looking at "Device Info -> Device Characteristics -> Model Number".

| evice Info Fault Monitor       | ing Event Log        | Device Configuration | Miscellaneous              | Web Resources |                     |
|--------------------------------|----------------------|----------------------|----------------------------|---------------|---------------------|
| evice Characteristics          |                      | life Cw              | de Data                    | heb hebbarees |                     |
| Andel Number                   | HS35iQPROGR8172      | PR1 Total 0          | perating Time (Powered)    | 1:04:47:53    | C 4                 |
| erial Number                   | 45299575-0018        | Total R              | evolutions                 | 25            |                     |
| ate Code (-WWYY)               | 0523                 | Boot Co              | ounter                     | 20            |                     |
| · · · · ·                      |                      | No. of E             | lectronic Faults           | 208           | o 🗸 🗸 🖓             |
| irmware Characteristics        | 5 1 12 0 (688-689M-D | HO) No. of T         | emperature Faults          | 6             |                     |
| irmware Build Time             | Apr 27 2023 15:00:01 | No. of C             | able Faults                | 27            |                     |
| irmware Checksum               | [B658]               | No. of C             | oupling / Overspeed Fau    | lts 11        | PRIMARY BURGEN      |
| ystem Data                     |                      | Position             | Data                       |               |                     |
| urrent Run Time (Since Reboot) | 0:00:34:39           | Pulse C              | ount                       | 700           |                     |
| urrent Temperature             | +26.5 °C / +79.7 °F  | Position             | n Status                   | OK            |                     |
| urrent Voltage                 | +5.017 V             | Circular             | Speed (RPM)                | • +0.00       | EAULT               |
| Pectronic Fault Monitoring     |                      | Couplin              | g / Overspeed Fault Monito | pring         | ABZ                 |
| <b>\$</b>                      | ок                   |                      |                            | ок            | RELAY<br>(optional) |
| able Fault Monitoring          |                      | Temper               | ature Fault Monitoring     |               |                     |
| =≮                             | ок                   | F                    |                            | ОК            | VFD PLC             |
|                                |                      | CLEAR ALL FAULT      | S                          |               | ОК                  |
|                                |                      |                      |                            |               |                     |
| ~                              |                      |                      |                            |               |                     |

Note: The <u>Configure Device</u> button will be grayed out if you have a non-programmable encoder. To replace your non-programmable encoder, please contact Dynapar Customer Service.

The Device Configuration screen allows users to view current settings for:

- Pulses Per Revolution (PPR)
- Phasing (from clamp or shaft end)
- Z Polarity
- Z Index Length
- Z Gating
- ABZ Signal Voltage
- Fault Signal Voltage

|                                                                   |                      | Miscellaneous Web Resources |                         |
|-------------------------------------------------------------------|----------------------|-----------------------------|-------------------------|
| Z Polarity<br>Z Index Length<br>ABZ 1 0 1<br>Z Index Construction | 1024<br>Inverted Low | ABZ Signal Voltage<br>ABZ   | A                       |
| A B                                                               | Z at AB is Low/Low   |                             | ABZ FAULT<br>(optional) |
|                                                                   |                      |                             |                         |

In addition to viewing existing settings, users with a Programmable HS35iQ can configure the device by clicking the *Configure Device* button.

#### "Please note, changing the device configuration may impact the performance of your system."

**Set Home Position**: When clicked, the current mechanical position of the encoder will become the new home position (Z index position)

| PulselQ <sup>™</sup> Service Tool - Device Configuration                                                                                             | - 🗆 X                                                                              |  |  |  |  |  |
|----------------------------------------------------------------------------------------------------|------------------------------------------------------------------------------------|--|--|--|--|--|
| Pulses Per Revolution (PPR)                                                                                                    | Phasing (from clamp end)                                                           |  |  |  |  |  |
| 1024                                                                                                    |                                                                                    |  |  |  |  |  |
| Z-Polarity                                                                                                    | Z -2 -1 0 1 2 3<br>Positive<br>Mechanical Movement Mechanical Movement B leading A |  |  |  |  |  |
| Z-Index Length                                                                                                    | ABZ Signal Voltage                                                                 |  |  |  |  |  |
| ABZ<br>POS<br>Z<br>Z<br>ABZ<br>ABZ<br>ABZ<br>ABZ<br>ABZ<br>ABZ<br>ABZ<br>ABZ<br>ABZ                                                                  | ABZ HTL ~                                                                          |  |  |  |  |  |
| ZGating                                                                                                    | Fault Signal Voltage (REV-D)                                                       |  |  |  |  |  |
| A Z at AB is Low/Low                                                                                                    | F HTL ~                                                                            |  |  |  |  |  |
| <b>WARNING</b> Changing the device configuration may impact the performance of your system.<br>Please refer to the software manual for more details. |                                                                                    |  |  |  |  |  |
| CANCEL                                                                                                    | POSITION SEND TO DEVICE                                                            |  |  |  |  |  |

| Pulses Per Revolution (PPR)                                                                                                    | Phasing (from clamp end)                                                       |
|----------------------------------------------------------------------------------------------------|--------------------------------------------------------------------------------|
| 1024                                                                                                    |                                                                                |
| Z-Polarity                                                                                                    | B<br>Z<br>-2 -1 0 1 2 3<br>Positive<br>Mechanical Movement<br>B leading A      |
| Z Standard High (Default)                                                                                                    | ABZ Signal Voltage                                                             |
| Z Inverted Low                                                                                                    |                                                                                |
| Zerline                                                                                                    | Fault Signal Voltage (REV-D)                                                   |
| A Z at AB is Low/Low                                                                                                    | F HTL +                                                                        |
| <b>WARNING</b> Changing the device configure Please refer to the software please refer to the software pleas | uration may impact the performance of your system.<br>manual for more details. |
|                                                                                                    |                                                                                |

#### **Z-Polarity:** The Z (index) polarity can be set Standard High (default) or Inverted Low.

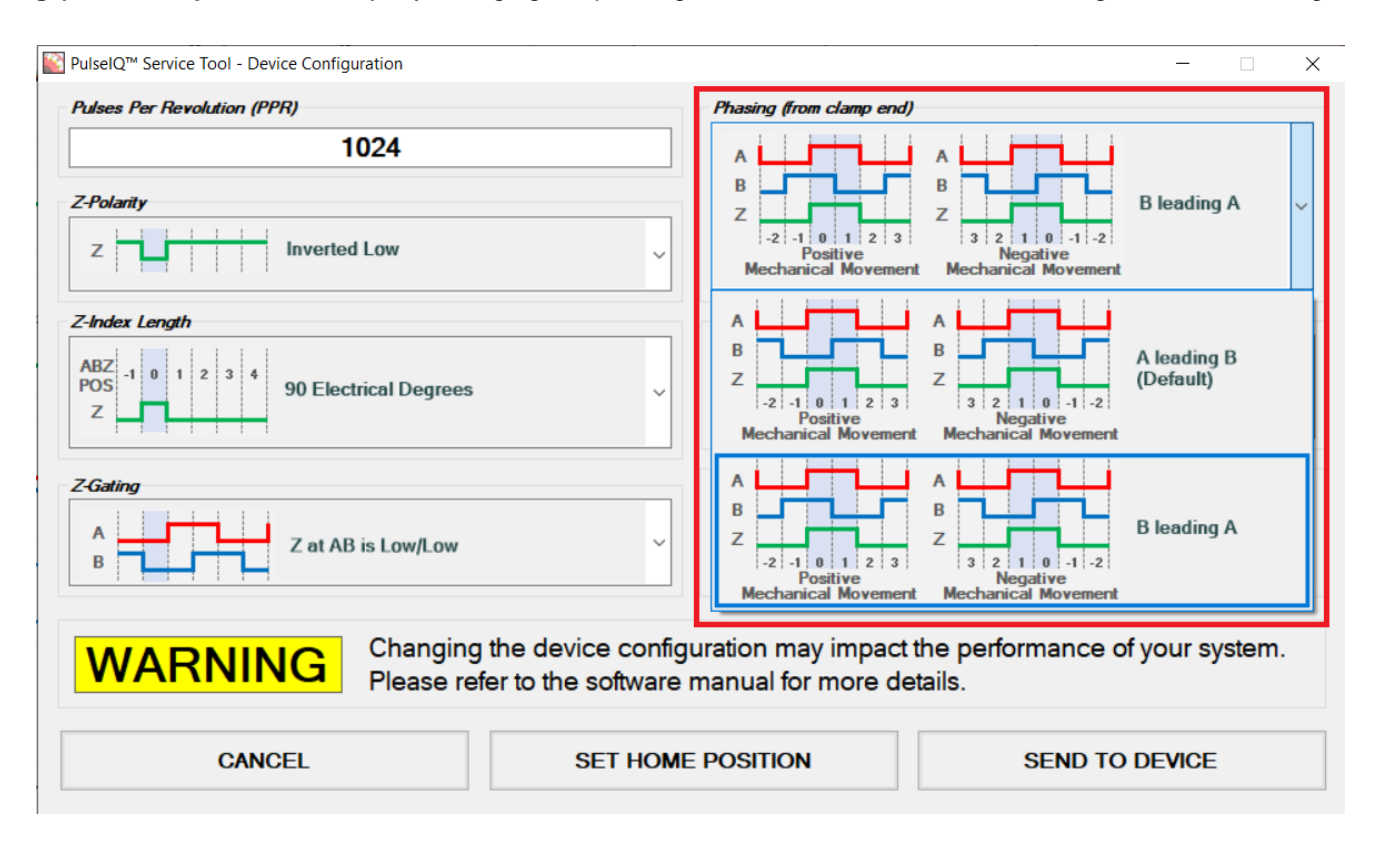

Phasing (from clamp or shaft end): By changing the phasing, the direction of the incremental signals can be changed.

**Z-Index Length:** The Z-Index length can be changed to a preferred setting. Three options are available 90, 180, and 360 Electrical Degrees. At 180 electrical degrees, the Z-Index will be the length of a single A or B high pulse (1/2 period depending on the gating). 360 electrical degrees will be the length of a full period (i.e., a high and a low) A or B pulse.

| PulselQ™ Service Tool - Device Configuration                                        | - 🗆 X                                   |
|-------------------------------------------------------------------------------------|-----------------------------------------|
| Pulses Per Revolution (PPR)                                                         | Phasing (from clamp end)                |
| IO24       Z     Inverted Low                                                       | A B B B B B B B B B B B B B B B B B B B |
| Z-Index Length                                                                      | ABZ Signal Voltage                      |
| ABZ<br>POS<br>Z<br>I I I I I I I I I I I I I I I I I I I                            | ABZ                                     |
| ABZ<br>POS<br>Z<br>Z<br>ABZ<br>ABZ<br>ABZ<br>ABZ<br>ABZ<br>ABZ<br>ABZ<br>ABZ<br>ABZ | Fault Signal Voltage (REV-D)            |
| ABZ 1 0 1 2 3 4<br>POS 2 1 0 1 1 2 3 4<br>Z 180 Electrical Degrees (Default)        |                                         |
| ABZ -1 0 1 2 3 4<br>POS -1 0 1 2 3 4<br>Z                                           | manual for more details.                |
|                                                                                     | POSITION SEND TO DEVICE                 |
|                                                                                     |                                         |

**Z-Gating:** There are ten different possibilities to gate Z. The settings that are available are dependent on the Z-Index Width so that setting must be configured first before selecting the Z-Gating options.

| PulselQ <sup>™</sup> Service Tool - Device Configuration                 | - 🗆 X                                               |
|--------------------------------------------------------------------------|-----------------------------------------------------|
| Pulses Per Revolution (PPR) 1024                                         | Phasing (from clamp end)                            |
| Z-Polarity<br>Z                                                          | B B B B B B B B B B B B B B B B B B B               |
| Z-Index Length                                                           | ABZ Signal Voltage                                  |
| ABZ -1 0 1 2 3 4<br>POS Z 10 1 2 3 4<br>180 Electrical Degrees (Default) | ABZ                                                 |
| 70-4                                                                     | Fault Signal Voltage (REV-D)                        |
| A Z at A is Low                                                          |                                                     |
| A Z at A is Low                                                          | guration may impact the performance of your system. |
| A Z at A is High                                                         | manual for more details.                            |
| A Z at B is Low (Default)                                                | E POSITION SEND TO DEVICE                           |
| A Z at B is High                                                         |                                                     |

**ABZ Signal Voltage:** The ABZ output signal amplitude can also be configured by setting the ABZ Signal Voltage. TTL is set to 5V-out and HTL will match the input voltage to the encoder.

| PulselQ™ Service Tool - Device Configuration                                                                                                    | - 🗆 X                                                                                      |  |  |  |  |  |
|----------------------------------------------------------------------------------------------------|--------------------------------------------------------------------------------------------|--|--|--|--|--|
| Pulses Per Revolution (PPR)                                                                                                    | Phasing (from clamp end)                                                                   |  |  |  |  |  |
| 1024                                                                                                    |                                                                                            |  |  |  |  |  |
| Z-Polarity                                                                                                    | B leading A<br>B<br>C<br>-2 -1 0 1 2 3<br>Positive Mechanical Movement Mechanical Movement |  |  |  |  |  |
| Z-Index Length                                                                                                    | ABZ Signal Voltage                                                                         |  |  |  |  |  |
| ABZ<br>POS<br>Z<br>Z                                                                                                    | ABZ HTL ~                                                                                  |  |  |  |  |  |
| ZGating                                                                                                    | ABZ                                                                                        |  |  |  |  |  |
| B Z at A is Low                                                                                                    | ABZ HTL                                                                                    |  |  |  |  |  |
| <b>WARNING</b> Changing the device configuration may impact the performance of your system.<br>Please refer to the software manual for more details. |                                                                                            |  |  |  |  |  |
| CANCEL SET HOME                                                                                                    | POSITION SEND TO DEVICE                                                                    |  |  |  |  |  |

**Fault Signal Voltage:** The Fault output signal amplitude can also be configured by setting the Fault Signal Voltage. TTL is set to 5V-out and HTL will match the input voltage to the encoder. Be advised that the fault output signal is internally current limited. The TTL option is limited by a 560  $\Omega$  resistor and the HTL option is limited by 2.2k $\Omega$  resistor.

| PulselQ™ Service Tool - Device Configuration                                               | - 🗆 X                                   |
|--------------------------------------------------------------------------------------------|-----------------------------------------|
| Pulses Per Revolution (PPR)                                                                | Phasing (from clamp end)                |
| IO24       Z-Polarity       Z       Inverted Low                                           | A B B B B B B B B B B B B B B B B B B B |
| Z-Index Length<br>ABZ -1 0 1 2 3 4<br>POS -1 0 1 2 3 4<br>I80 Electrical Degrees (Default) | ABZ Signal Voltage                      |
| ZGalina                                                                                    | Fault Signal Voltage (REV-D)            |
| A Z at A is Low                                                                            | F TTL (Default)                         |
| Changing the device configure                                                              | F TTL (Default)                         |
| CANCEL SET HOME                                                                            |                                         |

#### 5. Miscellaneous

The Miscellaneous screen allows users to:

- 1. Receive Configuration (file) from Device
- 2. Send Configuration (file) to Device
- 3. Reboot Device
- 4. Create Report
- 5. Reset to Factory Settings
- 6. Update Firmware

| E PulselQ <sup>™</sup> Service Tool - 4.1.11.0 - 2023APR27                                                                                                    | - 🗆 X                      |
|----------------------------------------------------------------------------------------------------|----------------------------|
| Inteface<br>TX 1 11 1 1 1 1 1 1 1 1 1 1 1 1 1 1 1 1                                                                                                     | DISCONNECT DEVICE          |
| Device Info Fault Monitoring Event Log Device Configuration Miscellaneous Web Resources                                                                                                    |                            |
| RECEIVE CONFIGURATION FROM DEVICE                                                                                                    |                            |
| SEND CONFIGURATION TO DEVICE                                                                                                    |                            |
| REBOOT DEVICE                                                                                                    | PRIMARY UNDER              |
| CREATE REPORT                                                                                                    |                            |
| RESET TO FACTORY SETTINGS                                                                                                    | FAULT                      |
| UPDATE FIRMWARE                                                                                                    | ABZ<br>RELAY<br>(optional) |
|                                                                                                    | VFD PLC                    |
|                                                                                                    | ок                         |
| Notifications                                                                                                    |                            |
| 01:17:43.370 Connecting device succeeded Ol:17:43.392 Device connected                                                                                                    |                            |
| 01:30:04.771 Altering error disabled mask (errorMask=[00010000], mode=ENABLE) succeeded<br>01:33:06.203 Altering error disabled mask (errorMask=[00010000], mode=ENABLE) succeeded<br>01:33:06.203 Altering error disabled mask (errorMask=[00010000], mode=ENABLE) succeeded | EXIT                       |

#### 6. Web Resources

The Web Resources screen allows users to quickly access the HS35iQ Encoder with PulselQ<sup>™</sup> Technology Resource Library through a built-in browser. Here you will find HS35iQ tutorial videos in addition to other resources; such as white papers, datasheets and manuals.

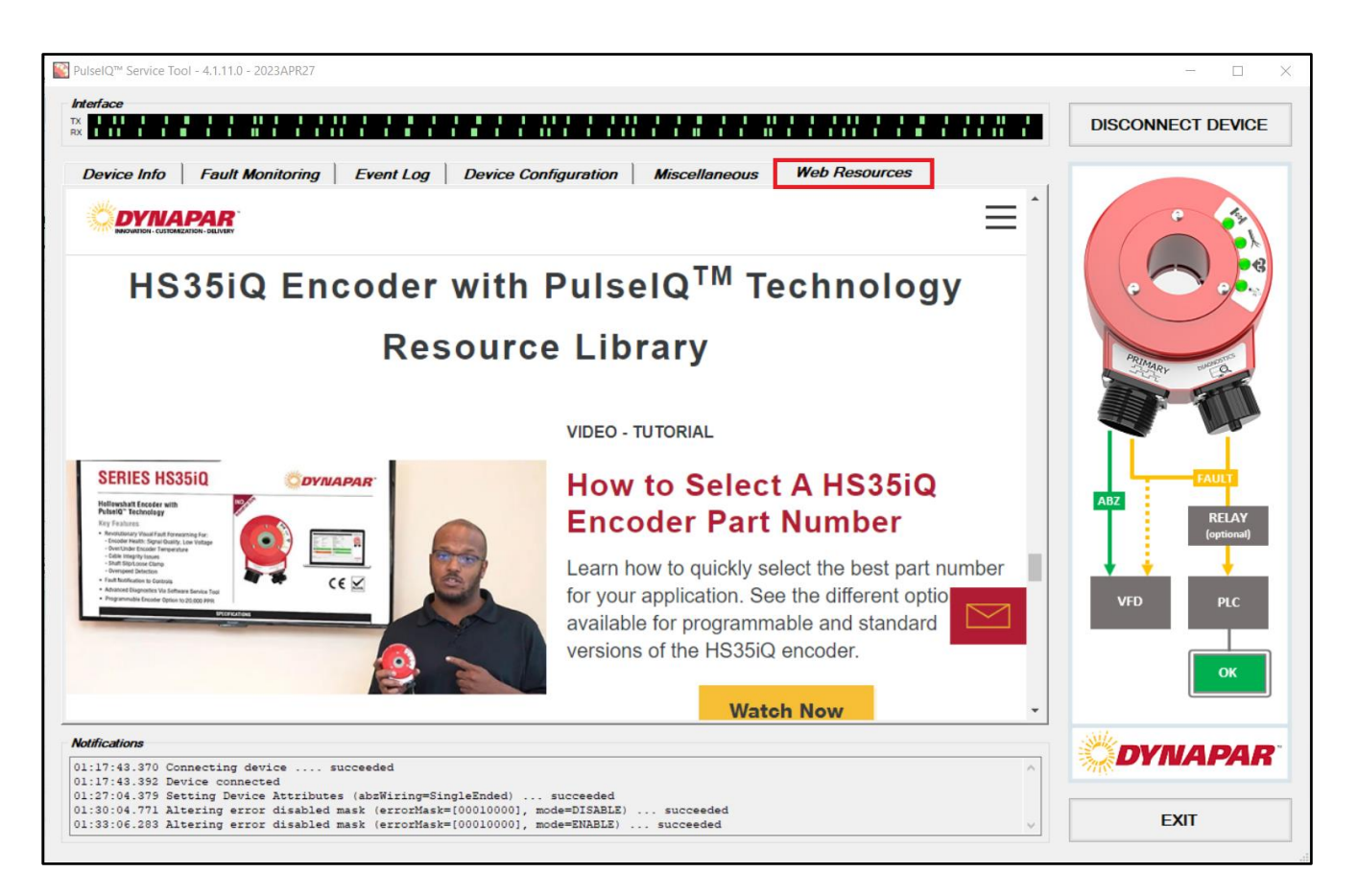

## PulselQ<sup>™</sup> Technology Software Uploading and Downloading Configurations

#### WARNING:

HS35iQ is a programmable encoder. Please ensure encoder settings are properly configured before installing.

Dynapar is not responsible for storing configuration files or changes to the programming of the encoder. For the original configuration file, please contact your original equipment manufacturers or system builder.

If you have questions, please contact OEM, distributor, or Dynapar customer service if you are unsure of the proper settings. (\*\*for further information refer to troubleshooting FAQs in the later portion of the software manual)

#### **Receive Configuration File**

1. With the encoder connected, select the "Miscellaneous" tab.

| PulselQ <sup>™</sup> Service Tool - 4.1.11.0 - 2023APR27                                                                                                    | - 🗆 X                      |
|----------------------------------------------------------------------------------------------------|----------------------------|
| Interface<br>TX 1 11 1 1 1 11 1 1 1 1 1 1 1 1 1 1 1 1                                                                                                    | DISCONNECT DEVICE          |
| Device Info Fault Monitoring Event Log Device Configuration Miscellaneous Web Resources                                                                                                    |                            |
| RECEIVE CONFIGURATION FROM DEVICE                                                                                                    |                            |
| SEND CONFIGURATION TO DEVICE                                                                                                    |                            |
| REBOOT DEVICE                                                                                                    | FILMAR                     |
| CREATE REPORT                                                                                                    |                            |
| RESET TO FACTORY SETTINGS                                                                                                    |                            |
| UPDATE FIRMWARE                                                                                                    | ABZ<br>RELAY<br>(optional) |
|                                                                                                    | ↓↓ ↓                       |
|                                                                                                    | VFD PLC                    |
|                                                                                                    | ОК                         |
|                                                                                                    |                            |
| Notifications 01:17:43.370 Connecting device succeeded                                                                                                    | <b>DYNAPAR</b>             |
| 01:17:43.352 Device connected<br>01:27:04.375 Setting Device Attributes (abzWiring=SingleEnded) succeeded<br>01:33:04.771 Altering error disabled mask (errorMask=[00010000], mode=DISABLE) succeeded<br>01:33:06.283 Altering error disabled mask (errorMask=[00010000], mode=ENABLE) succeeded<br>v | EXIT                       |
|                                                                                                    |                            |

- W PulselQ™ Service Tool 4.1.11.0 2023APR27 \_  $\times$ Interfa DISCONNECT DEVICE Device Info Fault Monitoring Event Log Device Configuration Miscellaneous Web Resources RECEIVE CONFIGURATION FROM DEVICE SEND CONFIGURATION TO DEVICE REBOOT DEVICE CREATE REPORT RESET TO FACTORY SETTINGS UPDATE FIRMWARE VFD PLC ОК Notifications DYNAPAR 01:17:43.370 Connecting device ... succeeded 01:17:43.352 Device connected 01:27:04.379 Setting Device Attributes (absWiring=SingleEnded) ... succeeded 01:30:04.771 Altering error disabled mask (errorMask=[00010000], mode=ENABLE) ... succeeded 01:33:06.283 Altering error disabled mask (errorMask=[00010000], mode=ENABLE) ... succeeded EXIT
- 2. Click on the *Receive Configuration from Device* button.

3. A window explorer screen will pop up. Navigate to the preferred folder, create a file name, and click "Save" to create a copy of your existing encoder configuration:

| Organize 🔻 New       | w folder                                        |         |                    |              |      |      |        | ? |
|----------------------|-------------------------------------------------|---------|--------------------|--------------|------|------|--------|---|
|                      | ▲ Name                                          | Status  | Date modified      | Туре         | Size |      |        |   |
| 🖈 Quick access       | BS35iQ-1024.xml                                 | $\odot$ | 3/14/2022 12:03 PM | XML Document | 1 KB |      |        |   |
| less oneDrive - Fort | ive 📄 HS35iQ-5000.xml                           | $\odot$ | 3/14/2022 11:58 AM | XML Document | 1 KB |      |        |   |
| Attachments          |                                                 |         |                    |              |      |      |        |   |
| E Desktop            |                                                 |         |                    |              |      |      |        |   |
| 🔮 Documents          |                                                 |         |                    |              |      |      |        |   |
| Microsoft Tear       | ms                                              |         |                    |              |      |      |        |   |
| Notebooks            |                                                 |         |                    |              |      |      |        |   |
| Pictures             |                                                 |         |                    |              |      |      |        |   |
| Recordings           |                                                 |         |                    |              |      |      |        |   |
| 💻 This PC            |                                                 |         |                    |              |      |      |        |   |
| 🧊 3D Objects         |                                                 |         |                    |              |      |      |        |   |
| E. Desktop           |                                                 |         |                    |              |      |      |        |   |
| 🔮 Documents          |                                                 |         |                    |              |      |      |        |   |
| 👆 Downloads          |                                                 |         |                    |              |      |      |        |   |
| 👌 Music              |                                                 |         |                    |              |      |      |        |   |
| Pictures             |                                                 |         |                    |              |      |      |        |   |
| 📲 Videos             |                                                 |         |                    |              |      |      |        |   |
| 🏥 Windows (C:)       |                                                 |         |                    |              |      |      |        |   |
| 鹶 Network            | v                                               |         |                    |              |      |      |        |   |
| File name:           | HS35iQ-5000.xml                                 |         |                    |              |      |      |        |   |
| Save as type:        | PulselO <sup>™</sup> Configuration File (*.xml) |         |                    |              |      |      |        |   |
|                      |                                                 |         |                    |              |      |      |        |   |
| ∧ Hide Folders       |                                                 |         |                    |              |      | Save | Cancel |   |

4. You have now created a configuration. A notification will appear confirming a successful configuration file has been created.

| PulselQ <sup>™</sup> Service Tool - 4.1.11.0 - 2023APR27                                                                                                    | - 🗆 X                      |
|----------------------------------------------------------------------------------------------------|----------------------------|
| Interface<br>TX 1 1 1 1 1 1 1 1 1 1 1 1 1 1 1 1 1 1 1                                                                                                    | DISCONNECT DEVICE          |
| Device Info Fault Monitoring Event Log Device Configuration Miscellaneous Web Resources                                                                                                    |                            |
| RECEIVE CONFIGURATION FROM DEVICE                                                                                                    |                            |
| SEND CONFIGURATION TO DEVICE                                                                                                    |                            |
| REBOOT DEVICE                                                                                                    | PRIME                      |
| CREATE REPORT                                                                                                    |                            |
| RESET TO FACTORY SETTINGS                                                                                                    | FAULT                      |
| UPDATE FIRMWARE                                                                                                    | ABZ<br>RELAY<br>(optional) |
|                                                                                                    | VFD PLC                    |
|                                                                                                    | ок                         |
| Notifications 01:17:43.352 Device connected                                                                                                    | <b>DYNAPAR</b>             |
| 01:27:04.379 Setting Device Attributes (abzWiring=SingleEnded) succeeded<br>01:30:04.771 Altering error disabled mask (errorMask=[00010000], mode=DISABLE) succeeded<br>01:33:05 283 Altering error disabled mask (errorMasks[f000100], mode=ENABLE) succeeded | EVIT                       |
| 02:32:03.646 Inquiring device configuration succeeded                                                                                                    |                            |

## Send Configuration File

1. With the encoder connected, select the "Miscellaneous" tab:

| E PulselQ <sup>™</sup> Service Tool - 4.1.11.0 - 2023APR27                                                                                                    | - 🗆 X                      |
|----------------------------------------------------------------------------------------------------|----------------------------|
|                                                                                                    |                            |
|                                                                                                    | DISCONNECT DEVICE          |
| Device Info Fault Monitoring Event Log Device Configuration Miscellaneous Web Resources                                                                                               |                            |
| RECEIVE CONFIGURATION FROM DEVICE                                                                                                    |                            |
| SEND CONFIGURATION TO DEVICE                                                                                                    |                            |
| REBOOT DEVICE                                                                                                    | PRIMARY BUSIN              |
| CREATE REPORT                                                                                                    |                            |
| RESET TO FACTORY SETTINGS                                                                                                    | FAULT                      |
| UPDATE FIRMWARE                                                                                                    | ABZ<br>RELAY<br>(optional) |
|                                                                                                    |                            |
|                                                                                                    | VED PLC                    |
|                                                                                                    | ок                         |
|                                                                                                    |                            |
| Notifications                                                                                                    | DYNAPAR                    |
| 01:17:43.332 Device connected<br>01:27:04.379 Setting Device Attributes (abzWiring=SingleEnded) succeeded                                                                             |                            |
| 01:30:04.771 Altering error disabled mask (errorMask=[00010000], mode=DISABLE) succeeded<br>01:33:06.283 Altering error disabled mask (errorMask=[00010000], mode=ENABLE) succeeded v | EXIT                       |
|                                                                                                    |                            |

2. To upload predetermined configurations, select the <u>Send Configuration to Device</u> button:

| PulselQ <sup>™</sup> Service Tool - 4.1.11.0 - 2023APR27                                | - 🗆 X               |
|-----------------------------------------------------------------------------------------|---------------------|
| Interface<br>TX I I I I I I I I I I I I I I I I I I I                                   | DISCONNECT DEVICE   |
| Device Info Fault Monitoring Event Log Device Configuration Miscellaneous Web Resources |                     |
| SEND CONFIGURATION TO DEVICE                                                            |                     |
| REBOOT DEVICE                                                                           |                     |
| CREATE REPORT                                                                           |                     |
| RESET TO FACTORY SETTINGS                                                               | FAULT               |
| UPDATE FIRMWARE                                                                         | RELAY<br>(optional) |
|                                                                                         | VFD PLC             |
|                                                                                         | ОК                  |
| Notifications                                                                           | DYNAPAR             |
| 02:35:09.472 Device connected                                                           | EXIT                |
|                                                                                         |                     |

3. A window explorer will pop up. Find the folder which holds the configuration file and select "Open" (the configuration file must have the .xml extension).

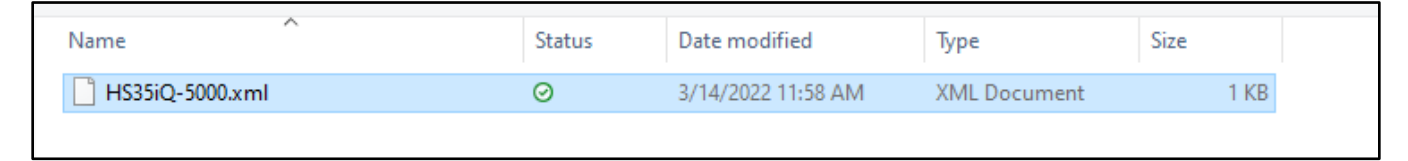

4. Upon selecting open on the configuration file, a pop-up message will display. Select "Yes" and the configuration will be uploaded.

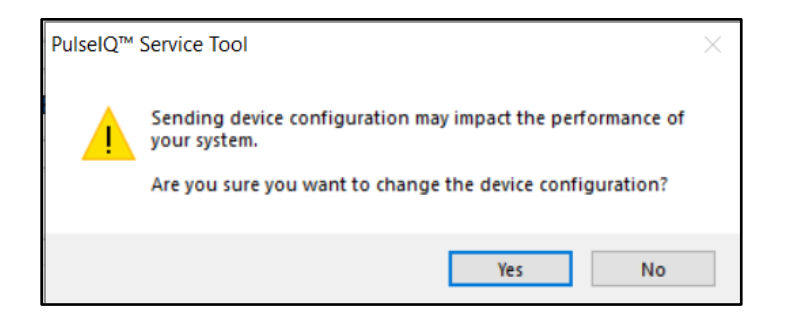

5. You will receive a message in the Notifications section which will verify if the upload was successful:

| Service Tool - 4.1.11.0 - 2023APR27                                                                                                    | - 🗆 X                                 |
|----------------------------------------------------------------------------------------------------|---------------------------------------|
| hteface<br>TX 1 1 1 1 1 1 1 1 1 1 1 1 1 1 1 1 1 1 1                                                                                                    | DISCONNECT DEVICE                     |
| Device Into       Fault Monitoring       Event Log       Device Configuration       Miscellaneous       Web Resources         RECEIVE CONFIGURATION FROM DEVICE                     |                                       |
| RESET TO FACTORY SETTINGS                                                                                                    |                                       |
| UPDATE FIRMWARE                                                                                                    | ABZ<br>(optional)<br>VFD<br>PLC<br>OK |
| Notifications          02:35:09.445       Connecting device succeeded         02:35:09.472       Device connected         02:37:02.812       Setting device configuration succeeded | EXIT                                  |

#### **Reset to Factory Defaults.**

Dynapar is not responsible for storing configuration files or changes to the programming of the encoder. For the original configuration file, please contact your original equipment manufacturers or system builder.

The software provides an option to <u>**Reset to Factory Settings**</u>. Note: This may vary from original equipment manufacturer configuration. You will be prompted to confirm the reset after clicking the button.

| PulselQ <sup>™</sup> Service Tool - 4.1.11.0 - 2023APR27                                                                                                    | - 🗆 X                      |
|----------------------------------------------------------------------------------------------------|----------------------------|
| Interface<br>TX 1 111 1 1 11 1 1 1 1 1 1 1 1 1 1 1 1                                                                                                    | DISCONNECT DEVICE          |
| Device Info Fault Monitoring Event Log Device Configuration Miscellaneous Web Resources                                                                                                    |                            |
| RECEIVE CONFIGURATION FROM DEVICE                                                                                                    | *                          |
| SEND CONFIGURATION TO DEVICE                                                                                                    |                            |
| REBOOT DEVICE                                                                                                    | PRIME                      |
| CREATE REPORT                                                                                                    | Contraction of the second  |
| RESET TO FACTORY SETTINGS                                                                                                    | FAULT                      |
| UPDATE FIRMWARE                                                                                                    | ABZ<br>RELAY<br>(optional) |
|                                                                                                    | VFD PLC                    |
|                                                                                                    | ОК                         |
| Notifications                                                                                                    |                            |
| 01:17:43.370       Connecting device succeeded       ^         01:17:43.392       Device connected       ^         01:17:64.379       Setting Device Attributes (absWiring=SingleEnded) succeeded       ^ |                            |
| 01:30:04.771 Altering error disabled mask (errorMask=[00010000], mode=DISABLE) succeeded<br>01:33:06.283 Altering error disabled mask (errorMask=[00010000], mode=ENABLE) succeeded v                     | EXIT                       |

The Factory Default Settings, which can be found in the HS35iQ datasheet, are:

| Specification                     | Factory Default Setting        | Programmable Options                                          |
|-----------------------------------|--------------------------------|---------------------------------------------------------------|
| Pulses Per Revolution             | 1,024 PPR                      | 1 to 20,000 PPR in 1 PPR increments                           |
| Phasing                           | A leads B, CW from clamp end   | A leads B, CW from clamp end<br>A leads B, CCW from clamp end |
| ABZ Signal Voltage                | TTL (5VDC)                     | TTL (5VDC), HTL (V <sub>out</sub> =V <sub>in</sub> )          |
| Z Index Pulse Polarity            | Standard High                  | Standard High, Inverted Low                                   |
| Z Index Pulse Position and Gating | 180° electrical gated to B low | 90°, 180° or 360° electrical, many gating options to A/B      |
| Fault Signal Voltage              | TTL (5VDC)                     | TTL (5VDC), HTL (V <sub>out</sub> =V <sub>in</sub> )          |

The factory default settings for non-programmable encoders may vary from the chart listed above.

#### **Coupling Slip Configuration.**

Detection of mechanical coupling slippage in HS35iQ PulseIQ<sup>™</sup> Technology is derived from an analysis of rapid changes in an encoder shaft's angular position. Slippage occurrence of the mechanical coupling is detected when an interval between a negative peak acceleration and a positive peak acceleration is less than what would be seen in standard control applications. The HS35iQ encoders are pre-configured with coupling slip settings to work with most applications' speed profiles. However, if your acceleration profiles, relative to steady-state speed, exceeds the coupling slip trip threshold line shown in the figure below, an unwanted coupling slip event may occur. Upon request, Dynapar can modify the pre-configured coupling slip settings to account for applications with higher-than-expected acceleration ramp profiles.

The figure below shows where the coupling slip algorithm is active (green) vs inactive (white). Users should check that their application's velocity and acceleration speed profiles stay within the active zone. For example, if the asset is running at a speed of 1000 RPM steady-state and accelerates/de-accelerates at 3500 RPM/s (above the trip threshold line), multiple times over a short interval, a coupling slip event may occur. For additional information on the coupling slip feature's functionality, please refer to our "Detection of Coupling Slippage in Encoder Systems" whitepaper.

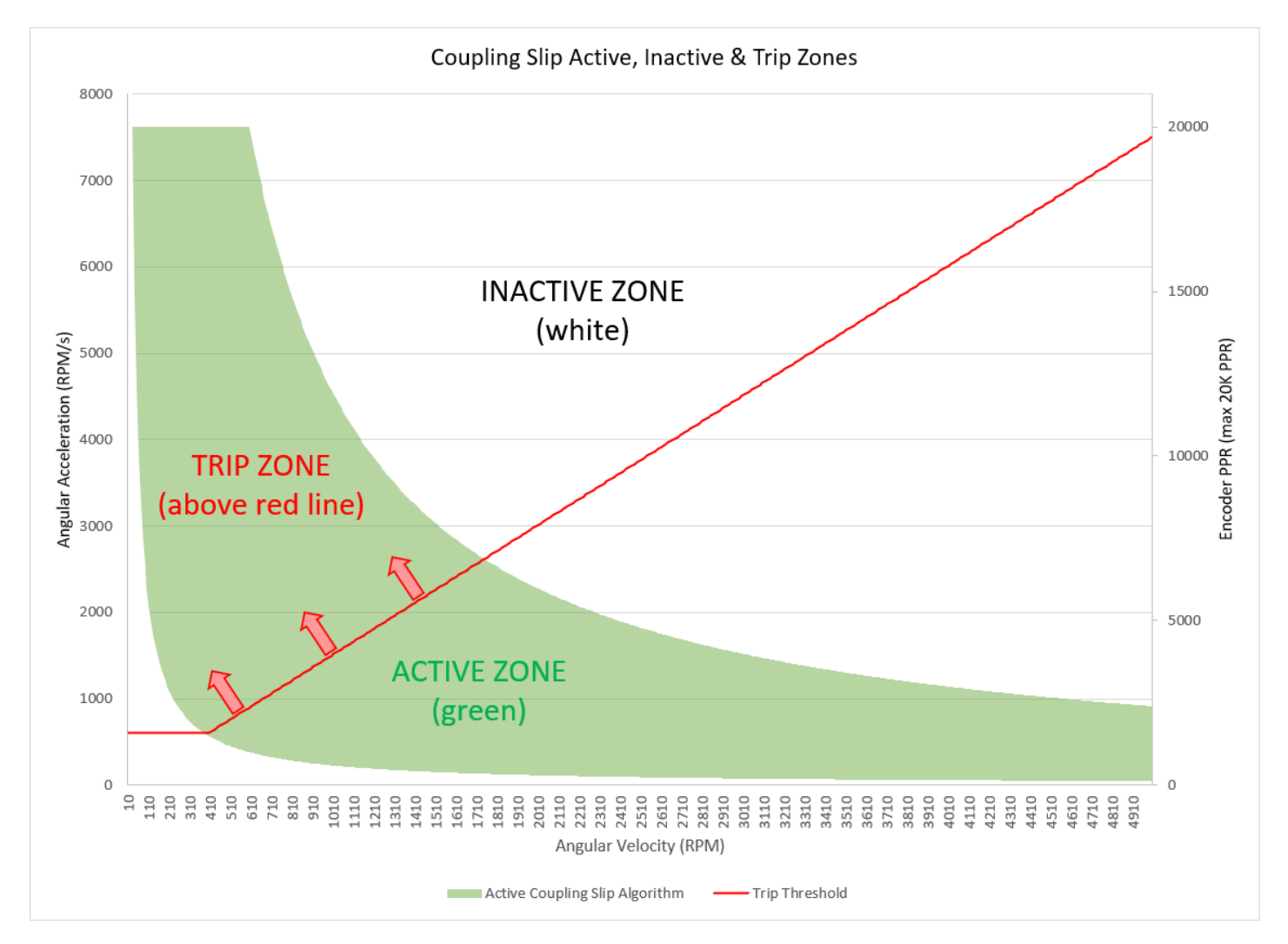

## PulselQ<sup>™</sup> Technology Software Troubleshooting

| Problem Observed                                                                                      | Possible Reason                                                                                       | Solution                                                                                                    |
|----------------------------------------------------------------------------------------------------|----------------------------------------------------------------------------------------------------|----------------------------------------------------------------------------------------------------|
| Cannot connect to software                                                                            | Drivers not properly installed,<br>or connections might be loose                                      | Go to <u>https://ftdichip.com/drivers/vcp-drivers/</u> and download and install the proper drivers for your OS. Check your connections and make sure everything is plugged in correctly.                                                                                                    |
|                                                                                                    | Incorrect COM port selected                                                                           | Verify the Interface is set to USB Serial Port option. If that still does not work, then try power cycling the encoder.                                                                                                    |
| The LEDs stop pulsing                                                                                 | Internal micro has stopped operating                                                                  | Power cycle the unit, if the problem remains then please contact<br>Dynapar Customer Service                                                                                                    |
| The coupling slip LED trips<br>on direction change                                                    | Tether clamp or collar not<br>properly secured or bore size<br>not matched to shaft.                  | Make sure the tether is properly secured with little to no movement.<br>Refer to the installation manual for further details. Make sure you have<br>the right sized bore, clamp/collar is secure.                                                                                                    |
| The coupling slip LED trips<br>during rapid speed<br>changes                                          | The acceleration seen by the encoder is outside the normal range                                      | Reduce the acceleration / deceleration of the motor or contact<br>Dynapar technical support for a custom configuration file.                                                                                                    |
| The coupling slip LED trips<br>but I am sure the clamp<br>collar is tight.                            | The overspeed detection error is being tripped.                                                       | Check the overspeed RPM value in the software and make sure it is set to a value above your max operating speed.                                                                                                    |
| The cable fault LED light<br>has turned red, but the<br>connection has been<br>verified to be correct | The load resistance value of<br>the encoder is too high or too<br>low and has caused a false<br>trip. | Verify the load resistance value in the software is set correctly to match the resistance of your system.                                                                                                    |
| The cable fault LED stays red                                                                         | Some encoder signal<br>connections might not be<br>connected                                          | Make sure all signal outputs are connected to a load. If you are using single ended mode, then make sure the Output Type is set correctly on the Fault Monitoring tab                                                                                                    |
| Temperature LED has<br>turned red                                                                     | The temperature of the<br>device has exceeded the<br>warning temp or maximum<br>operating temperature | Stop the motor/encoder. Check the area for excessive heat and bring the ambient temperature down.                                                                                                    |
| If using a programmable<br>unit, it is unclear what PPR<br>should be set to.                          | My control device will accept different PPR outputs.                                                  | Recommend higher PPR for slower moving applications, lower PPR<br>for fast moving applications due to limits of frequency response rate.<br>Use this article to calculate your minimum PPR needed and maximum<br>PPR control device will accept.<br><u>https://www.dynapar.com/knowledge/how-to-calculate-encoder-<br/>resolution</u> |
| Drive is counting in the wrong direction                                                              | Phase direction is set in reverse direction of motion                                                 | Change the phasing on the Device Configuration tab.                                                                                                    |
| The feedback control loop is not operating correctly                                                  | Incorrect configuration                                                                               | Contact the original equipment manufacturer and ask for the original configuration file.                                                                                                    |
| There are missing events<br>in the Event Log                                                          | The event log only holds 128<br>Events                                                                | If frequent events are happening, then check the event log regularly and record the data.                                                                                                    |
| The Configure Device button is greyed out.                                                            | The encoder is rotating.                                                                              | The ability to configure a device is not allowed while the encoder is rotating. This is a safety precaution to prevent damage in the event incorrect settings are sent to the device.                                                                                                    |
|                                                                                                    | The encoder model is not programmable.                                                                | Only part numbers starting with HS35IQPROGR can have their device configurations changed.                                                                                                    |
| The encoder configuration settings are not correct.                                                   | The settings were changed inadvertently.                                                              | Click the Reset to Factory Settings button on the Miscellaneous tab to revert all settings back to the values that were configured at the factory.                                                                                                    |

## PulselQ<sup>™</sup> Technology Software Customer Service and Technical Support

Call: 1-800-873-8731 option 3

Email: support@dynapar.com

## PulselQ<sup>™</sup> Technology Software Agreement

Please refer to Dynapar's Terms and Conditions - https://www.dynapar.com/terms and conditions/

| Appendix – Glossary of Terms        |                                                                                                    |
|-------------------------------------|----------------------------------------------------------------------------------------------------|
| ABZ Signal Voltage                  | Sets the output voltage for all encoder signals. Can be set to a static 5V (TTL) or be set to match the input voltage of the encoder (HTL)                     |
| ABZ Wiring Configuration            | Used as an input to the cable fault algorithm. This setting shall match the physical connections to the encoder (single vs differential)                       |
| Boot Counter                        | Total number of times the encoder has been powered on                                                                                                    |
| Cable Fault X Detected              | Indicates an output wire has been shorted to another wire or lost connection                                                                                   |
| Circular Speed                      | Current rotational velocity of the encoder in RPM (Revolutions Per Minute)                                                                                     |
| Counter                             | An incremental count of every event that has been recorded. This will go back to 0 if the Event log is cleared.                                                |
| Coupling Slip Detected              | Indicates the shaft of the encoder has lost a reliable connection to the motor shaft or a coupling downstream of the encoder is loose                          |
| Create Report                       | Used to create a diagnostic report to send to Dynapar engineering for evaluation                                                                               |
| Current Run Time                    | Elapsed operating time since the encoder was last powered on                                                                                                   |
| Current Temperature                 | Current internal temperature of the encoder                                                                                                    |
| Current Voltage                     | The voltage measured at the input of the encoder                                                                                                    |
| Date Code                           | Date the encoder was manufactured in WWYY format                                                                                                    |
| Event Log                           | Listing of the most recent events captured by the encoder                                                                                                    |
| Fatal Encoder Error                 | Indicates the internal circuitry has failed and the encoder may not operate correctly                                                                          |
| Fault Monitoring Error              | Indicates the unit has lost some or all of its ability to detect errors. This does not mean the encoder has lost its ability to properly generate ABZ signals. |
| Fault Signal Voltage                | Sets the output voltage of the fault output signals. Can be set to a static 5V (TTL) or be set to match the input voltage of the encoder (HTL)                 |
| Firmware Build Time                 | Date the firmware was released                                                                                                    |
| Firmware Checksum                   | Value used to determine if the code was programmed correctly                                                                                                   |
| Firmware Version                    | Current revision level of the code programmed in the internal microcontroller                                                                                  |
| Identifier                          | Unique internal number for each possible event type.                                                                                                    |
| Interface                           | Name of the hardware connected via the USB port                                                                                                    |
| Level                               | Severity level of the event posted in the log.                                                                                                    |
| Load Input Resistance               | Used as an input to the cable fault algorithm. The value placed in this box shall match the physical load impedance connected to each of the encoder outputs   |
| Low Input Voltage                   | Indicates the voltage supplied to the encoder is below the recommended range.<br>Can occur when powered by inadequate USB power supply.                        |
| Model Attributes                    | Reserved for internal use                                                                                                    |
| Model Number                        | Part number of the device connected to the software                                                                                                    |
| Number of Cable Faults              | Total number of cable faults it has experienced over its life                                                                                                  |
| Number of Coupling/Overspeed Faults | Total number of coupling/overspeed faults it has experienced over its life                                                                                     |
| Number of Electronic Faults         | Total number of electronic faults it has experienced over its life                                                                                             |

| Number of Temperature Faults      | Total number of temperature faults it has experienced over its life                                                                        |
|-----------------------------------|----------------------------------------------------------------------------------------------------|
| Phasing                           | Setting to determine if A or B goes high first when rotating in a CW direction. This will be flipped when the motor direction is reversed. |
| Position Sensor Health            | Early warning indicator the internal LED is close to end of life                                                                           |
| Position Status                   | Indicates whether a valid position has been detected                                                                                       |
| Pulse Count                       | Current rotational position of the encoder expressed in pulses                                                                             |
| Pulses Per Revolution             | Number of pulses generated by each channel (A,/A,B,/B) per one revolution of the shaft                                                     |
| Reboot Device                     | Used to reboot the microcontroller inside the encoder. This will not affect the encoder signals.                                           |
| Receive Configuration from Device | Used to save the current settings of the encoder to a file                                                                                 |
| Reset To Factory Settings         | Used to revert all settings of the encoder as they were shipped from the factory                                                           |
| Send Configuration to Device      | Used to change the settings of the encoder with a saved configuration                                                                      |
| Serial Number                     | Unique identifying number for the encoder.                                                                                                 |
| Set Home Position                 | Used to force the Z-Index to trigger at the current physical rotational location of the encoder                                            |
| Temperature Error Limit           | Indicates the internal temperature of the encoder is above or below the safe operating limits                                              |
| Temperature Warning Limit         | Indicates the internal temperature of the encoder is within the pre-configured value of the safe operating limits                          |
| Time Stamp                        | The elapsed time since last power up at which an event occurred,                                                                           |
| Total Revolutions                 | Total number of revolutions the encoder has experienced over its life                                                                      |
| Total Operating Time              | Elapsed operating time since the encoder was initially powered on at the factory                                                           |
| Update Firmware                   | Used to program the encoder with a different version of firmware                                                                           |
| Upper Circular Speed Error Limit  | The value in RPM which will trip the speed alarm.                                                                                          |
| Z Gating                          | Determines at which rising and falling edges of A and/or B the Z-index will follow                                                         |
| Z Index Length                    | The length of the index pulse in electrical degrees. One complete A or B cycle = 360 electrical degrees                                    |
| Z Polarity                        | Setting to determine if the Z-index voltage will be normally high or normally low                                                          |

Specifications subject to change without notice. All rights reserved. Document No. 703413-0001 Rev B S2023 Dynapar.